# Best Practices for Contract Grading

Dr. Bri Kuhn Teaching Dialogues Friday, 4/30/2021

Slides: https://tinyurl.com/CGBestPractices

# Why Implement Contract Grading?

Slides: <u>https://tinyurl.com/CGBestPractices</u>

#### **Quantitative Findings**

Total Sample (*n* = 1687):

Contract-graded Latinx, Black, & Middle Eastern students were:

- retained at comparable rates to White students (no equity gaps)
- passed with a "C" or higher at comparable rates to White students (no equity gaps)
- Compared to White students, contract-graded Black & Middle Eastern students earned comparable:
  - Course grades (no equity gaps)
  - **concurrent GPA's** (no equity gaps)
  - **Subsequent term 1 and 2 GPA's**(no equity gaps)

### **RQ2 Findings: Qualitative Inquiry Themes**

| Themes           | Sub-Themes                                           |
|------------------|------------------------------------------------------|
| Transparency     | Clear Course Expectations<br>Clear Feedback          |
| Validation       | No Fear of Failure<br>Confidence<br>Safe Environment |
| Engagement       | Motivation<br>Community                              |
| "Option to Care" | Normalized Revision<br>Intrinsic Motivation          |

# Setting up the System

Slides: <u>https://tinyurl.com/CGBestPractices</u>

### **Rethink Grading Priorities**

- What do students need to do or know to earn a passing grade (a "C")?
- Add on for the "B" and "A" grades
- Can you build revision into your system?
- What are your values regarding late work?

#### **Grade Goals**

| Activity                                                                                                    | А  | B  | C  |
|----------------------------------------------------------------------------------------------------|----|----|----|
| Essays (4 total)*                                                                                                  | 4  | 4  | 4  |
| Essay Process Assignments (Research Paper steps, conferences, outlines, rough drafts, self-assessments) (15 total) |    | 12 | 11 |
| Homework (13 total)                                                                                                | 12 | 11 | 10 |
| Educational Plan Project (meet with counselor to get an Ed Plan + reflection)                                      | 1  | 1  | 0  |
| Multimedia Course Reflection (course reflection using Adobe Spark)                                                 | 1  | 0  | 0  |
| Final Exam**                                                                                                    | 1  | 1  | 1  |
| Late Assignments Allowed                                                                                           | 2  | 3  | 4  |
| Extra Credit***                                                                                                    | l  |    |    |

\*For every essay assignment that is not passing by the end of the term, the course grade will lower one letter. \*\*Students who earn a "Pass" will keep their Grade Goal. Students who earn a "No Pass" will receive a one-letter Grade Goal deduction. Students read two opposing articles on the same topic and respond in an argumentative essay which incorporates both texts—one to be used as a counterargument

\*\*\*By attending a cultural event or extra tutoring sessions on campus, or completing a film response and writing a reflection, students can erase a late assignment or earn credit for a missed homework assignment. Completing 2 XC assignments can erase a missed EPA.

#### **Challenges & Lessons Learned**

- Clearly communicating the system to students day/week 1 and throughout the course
- Reminding students with every assignment that we have a different grading system
- Students need to know how to track their progress and find their feedback
- Great news: students feel cared for when you present the system, and they feel in control of their grade and course success!

Slides: https://tinyurl.com/CGBestPractices

### **Add Grade Breakdown to Syllabus**

- Add Grade breakdown to <u>syllabus</u>
  - Add syllabus to Canvas: homepage, Orientation Module, Syllabus tab
  - Send syllabus in Welcome email/announcement

#### **Create a Tracking Sheet**

- Create <u>tracking sheet</u>
  - If using Google Sheets, when you paste in the link, change "edit" to "copy"
  - Add tracking sheet to syllabus and syllabus tab

### **Record a Contract Grading Overview Video**

Record a Grade Goals overview video

- Send in Welcome announcement
- Add to Grade Goals page in Orientation Module

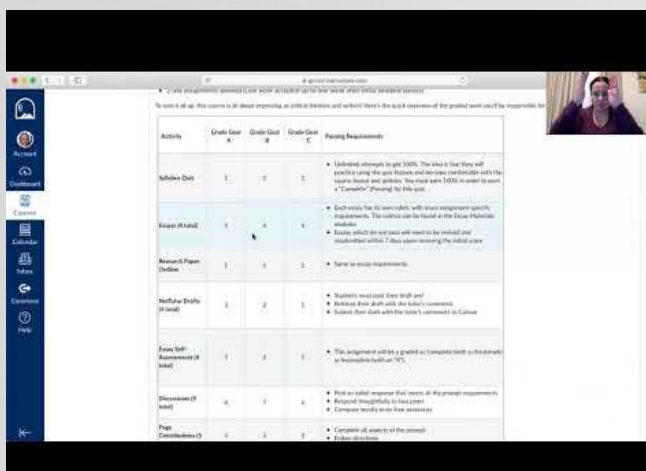

#### **Create a Grading page in Canvas**

- <u>Create a Grade Goals page in the Orientation module</u> [feel free to copy and paste the HTML into a page and modify it for your course]]. Include:
  - All the same syllabus info
  - Tracking sheet
  - Overview video
  - <u>Sample page</u>

#### **Offer a Live Orientation**

- Offer an optional live class orientation to go over the grading system
  - Post link to recording for anyone who needs to watch it later (add to <u>"Live Orientation" Module</u>)
  - Advertise Orientation in your Welcome letter/announcement, consider offering two staggered times (M morning, T evening for example)
    - Other options include creating a Canvas Studio video quiz or a journal assignment where students can ask questions
  - Emphasize and demonstrate setting Canvas notifications for Announcement, grading, late grading, and submission commnet

# **Setting up Assignments**

Slides: <u>https://tinyurl.com/CGBestPractices</u>

#### **Assignment Scores**

- To score your <u>assignments</u> as "Complete or Incomplete," in the assignment settings:
  - for "Display Grade As" choose "Complete/Incomplete." This will score that specific assignment as a checkmark (Complete) or X (Incomplete).
  - $\circ$  leave the points at 0.

#### **Assignment Instructions**

For all of your assignments, the instructions should include a reminder about how many of that type of assignments students need to complete for each Grade Goal. Example: Remember, for Grade Goals, you must pass (LINK HERE TO YOUR GRADING PAGE IN CANVAS ORIENTATION MODULE) the following number of homework assignments:

- 11/12 for an A
- 10/12 for a B
- 9/12 for a C

#### **Assignment Instructions**

On each assignment prompt (instructions), include a "Grading" subheading that reads:

Your essay will be scored as "Complete" or "Incomplete." You will see either a check mark, indicating "Complete" or an "X" indicating "Incomplete." I will provide you with electronic comments on your essay, I will fill in the rubric so you can see your scores on the specific criteria, and I will offer a summary comment that explains the strengths and areas for improvement. <u>Here is a link showing you how to access and find all of your essay</u> feedback.

Copy and paste the HTML from the link above into a Canvas page, publish, and add to the Orientation Module. Then, change the "here is a link showing you..." to link to <u>your new page</u>!

If you receive an "Incomplete" (or an "X"), this means you will need to read through all of my feedback, revise your essay according to my comments, and resubmit your essay to this same link. You must do this *within 3 days of receiving your feedback from me.* To ensure you do not miss a revision deadline, you will want to <u>set</u> <u>your Canvas Notifications</u>, so that "Announcement," "Grading," "Late Grading," and "Submission Comment" are all marked as "Notify Immediately." Your Notifications should look like this (save the picture below to your computer and upload it to Canvas):

### **Assignment Instructions**

=

| Account Notification Settings Make sur<br>that you | re this is the email<br>consistently check!                                                                                                    |                                                                                                    |
|----------------------------------------------------|----------------------------------------------------------------------------------------------------|----------------------------------------------------------------------------------------------------|
| Account Notification Settings                      |                                                                                                    |                                                                                                    |
| Course Activities                                  | Email<br>brianna.kuhn@gcccd.edu                                                                                                    | Push Notification<br>For All Devices                                                                                                    |
| Due Date                                           |                                                                                                    | Ø                                                                                                    |
| Grading Policies                                   | <b>a</b>                                                                                                    |                                                                                                    |
| Course Content                                     | Ø                                                                                                    |                                                                                                    |
| Files                                              | 2                                                                                                    | ٠                                                                                                    |
| Announcement                                       |                                                                                                    | ٠                                                                                                    |
| Announcement Created By You                        | •                                                                                                    | ٠                                                                                                    |
| Grading                                            | <b>`</b> •                                                                                                    | Ø                                                                                                    |
| Invitation                                         |                                                                                                    |                                                                                                    |
| All Submissions                                    | 2                                                                                                    | ø                                                                                                    |
| Late Grading                                       | × •                                                                                                    |                                                                                                    |
| Submission Comment                                 |                                                                                                    | Ø                                                                                                    |
|                                                    | Account Notification Settings   Account Notification Settings   Account Notification Settings   Course Activities   Due Date   Grading Policies   Course Content   Files   Announcement   Announcement Created By You   Grading   Invitation   All Submissions   Late Grading   Submission Comment | Account Notification Settings       Make sure this is the email that you consistently check!         Account Notification Settings       Imail Defense         Course Activities       Imail Defense         Due Date       Imail Defense         Grading Policies       Imail Defense         Course Content       Imail Defense         Files       Imail Defense         Announcement       Imail Defense         Grading       Imail Defense         Invitation       Imail Defense         All Submissions       Imail Defense         Late Grading       Imail Defense         Submission Comment       Imail Defense |

#### **Assignment Rubrics**

- <u>Sample Rubric</u>
- No points
- Ratings
- Criteria Descriptions

Slides: <u>https://tinyurl.com/CGBestPractices</u>

# **Managing the System**

Slides: <u>https://tinyurl.com/CGBestPractices</u>

#### **Guiding Students**

- Answering student emails: You WILL get emails asking "will I lose points if....?" This is because points are deeply ingrained in their educational experiences. Just respond by saying, "remember we don't have any points, so [[address their concern.]] Pretty cool, right?"
- You may want to send out a video reminding them of the grading system after you grade the first major assignment--you can send this out in an announcement. The video may demonstrate how to find their feedback and how to use the tracking sheet as well (or you may just resend the video you recorded for the Orientation module). Students will likely need a few reminders because this is brand new!

#### **Posting Assignment Grades**

- You can choose to release an assignment's scores all at once or as you grade.
  - You will want to decide this because if a student needs to revise, the date they receive their grade will determine their revision deadline:
- <u>Here is a guide explaining how to manually or automatically post grades</u> for an individual assignment
  - If you choose to post grades "automatically" for an assignment, <u>here is a guide showing you how to post grades</u> once you have finished grading that assignment
- Here is a guide explaining how to set a grading policy at the course level

## Grading

Pro's and con's of each grading choice:

|     | Post automatically                                                                                                    | Post manually                                                                                                    |
|-----|----------------------------------------------------------------------------------------------------|----------------------------------------------------------------------------------------------------|
| Pro | Students receive grades as you grade, which<br>staggers revision deadlines (revision grading<br>is more spread out)                                                         | Students who need to revise will all have the<br>same revision deadline, so you can send an<br>announcement when you finish grading<br>notifying students to check their grades |
| Con | Students who need to revise will have<br>different revision deadlines and will require<br>the students to set their notifications<br>and/or consistently check their grades | All students will have the same revision<br>deadline, so that means you'll get all the<br>revisions at once (bigger grading load all at<br>once)                                |

#### **Grade Center Colors**

- <u>Here is a guide explaining what each of the colors in the Grade Center</u> <u>represent</u> (scroll to the middle of this guide)
  - Because Grade Goals allows students to revise, you will want to be sure that Canvas doesn't mark a revision as "late" if the student turns in their revision by the revision deadline.
  - To change the status of a student submission (i.e., change a revision from "late" to "on time,") <u>follow these steps</u>

#### **Converting Scores to Final Grades**

- At the end of the semester, you'll need to convert the checkmarks and X's to course letter grades to post to WebAdvisor
- In Canvas:
  - Create a letter grade column:
    - Click on "Assignments"
    - Click the blue "+ Assignment" button
    - Title it "Course Letter Grade"
    - Points: 0
    - Assignment Group: Create Group, Write "Course Letter Grade", click "Add Group"
    - Display Grade as: Letter Grade (Grading scheme is already set to the GCCCD "+/-" standard system, no changes necessary
    - Submission type: No submission
    - Save and publish

#### **Converting Scores to Final Grades: Grade Center**

- Open <u>the first student</u> in and individual tab in your Internet browser by right clicking on their name
- At the top where is says "Arrange By," choose "Assignment Group"
- Tally the checkmarks and X's for each assignment group to determine the student's letter grade
- Manually type in the letter grade in the Grade Center
- Repeat the process for each student
  - Tips for speedy calculating:
    - Have the Grade Center open in a different window and place it side by side next to the individual student grade windows
    - Open 5-10 students in individual tabs and enter their grades, closing each student's tab as you go
    - For many students, it will be much faster to count the "X's" than the checkmarks
    - If a student has earned checkmarks for everything, no need to count! It's an "A!"
- Submit the Canvas course letter grades to WebAdvisor

#### Resources

- Grade Goals Canvas Checklist
- <u>Grade Goals Overview Canvas Page (HTML code)</u>
- How to Find your Feedback Canvas page for students (HTML code)
- My email: <u>brianna.kuhn@gcccd.edu</u>

# **Thank You!**

brianna.kuhn@gcccd.edu

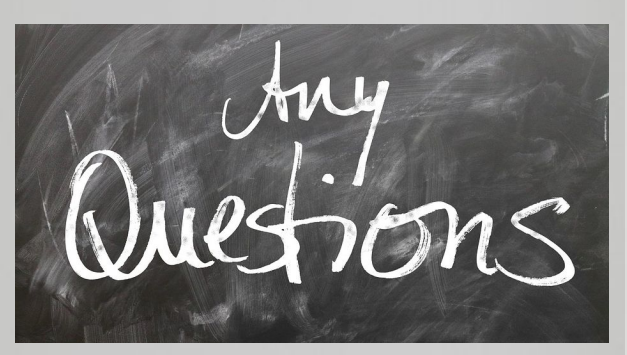

Slides from Slide Carnival